# AW-RP50-プリセットメモリーを設定・操作する

★ リモートカメラが撮影する位置と設定(\*1)を、リモートカメラに登録(\*2)する機能(プリセットメモリー)について説明します。

- (\*1) パン/チルト、ズーム、フォーカス位置、アイリス(マニュアルのみ)、ホワイトバランス
- (\*2) メモリーは最大 100 個まで登録が可能です。

# 1. プリセットメモリーの登録

- ① CAMERA STATUS/SELECTION ボタンの 1~5を押して操作するリモートカメラを選択する。-(図 1-A)
- ② PAN/TILT レバー、ZOOM ボタンを操作し画角を決める。必要に応じてフォーカス、アイリスを調整してください。
- ③ STORE ボタンを押す。-(図 1-B) \*STORE ボタン点灯
- ④ PRESET MEMORY/MENUボタン-(図 1-C)にて登録したい番号を、液晶画面に「STORE COMPLETE」-(図 2)と 表示されるまで長押しする。

## \*登録済の番号が点灯します \*登録済の番号を再度設定すると上書きされます

⑤ STORE ボタンを押す。-(図 1-B) \*STORE ボタン消灯

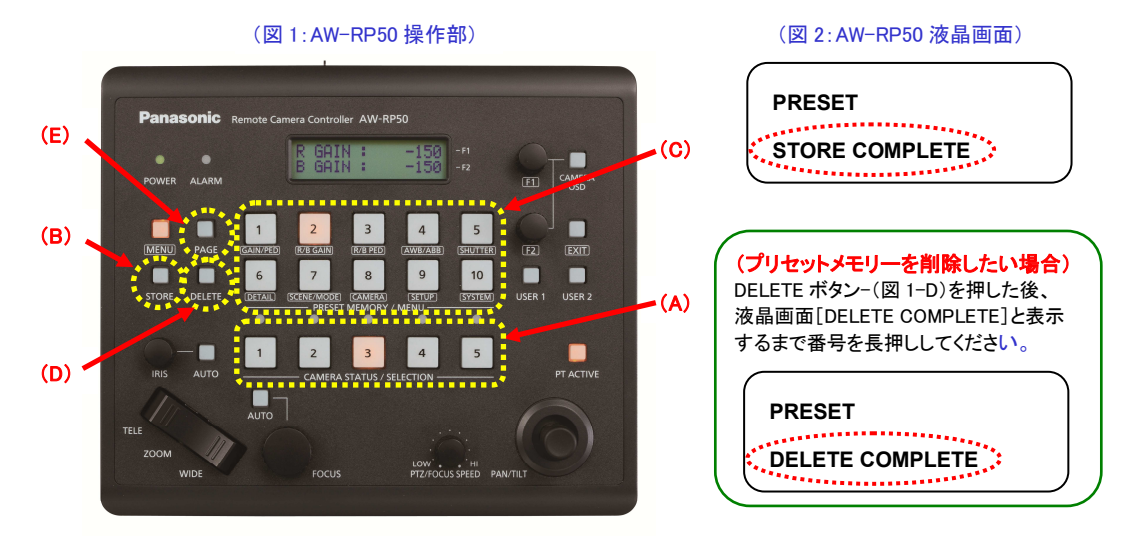

## 2. プリセットメモリーの呼び出し

- ① CAMERA STATUS/SELECTION ボタンの 1~5を押して操作するリモートカメラを選択する。-(図 1-A)
- PRESET MEMORY/MENU ボタン-(図 1-C)にて登録済の番号を押すと呼び出せます。
  - \* 呼び出し中のプリセット番号は、液晶画面右上に

表示されます。-(図3)

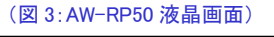

| (      |        |  |
|--------|--------|--|
| PRESET | (1)    |  |
| PAGE:1 | (1-10) |  |

## ■新たなプリセットメモリー登録番号(1~100)に登録、呼び出す方法

PAGE ボタン-(図 1-E)を押す

- ② PRESET MEMORY/MENU ボタンを押して、「ページ番号」を選択する
- \* 以降は、プリセットメモリーの登録、呼び出し手順で操作してください
- \* メモリー数:100 個の関係は右図4を参照してください
  プリセットの"21"を選択する場合:PAGEボタン→PRESET MEMORY/
  MENUボタン3→PRESET MEMORY/MENUボタン1となります

#### (図 4: プリセット登録番号と PAGE 番号)

| ブリセット登録番号 | PAGE番号 | PAGE内番号 |
|-----------|--------|---------|
| 1 ~ 10    | 1      | 1 ~ 10  |
| 11 ~ 20   | 2      | 1 ~ 10  |
| 21 ~ 30   | 3      | 1 ~ 10  |
| 31 ~ 40   | 4      | 1 ~ 10  |
| 41 ~ 50   | 5      | 1 ~ 10  |
| 51 ~ 60   | 6      | 1 ~ 10  |
| 61 ~ 70   | 7      | 1 ~ 10  |
| 71 ~ 80   | 8      | 1 ~ 10  |
| 81 ~ 90   | 9      | 1 ~ 10  |
| 91 ~ 100  | 10     | 1 ~ 10  |

## ■プリセットメモリーに関する各種機能設定

# (1)プリセットメモリー設定位置まで移動する速度の設定

プリセットを実行したときに、リモートカメラがプリセットメモリーに設定した位置まで移動する速度を設定できます。

- MENU ボタンを押す。-(図 5-A)
- ② [9] SETUP ボタンを押す。-(図 5-B) \*液晶画面に、[5] PRESET と表示されます-(図 6)

\*表示されない場合は、F1 ダイヤル-(図 5-C)を回して、[5] PRESET と表示させてください

③ 液晶に、[5] PRESET と表示された状態で、F1 ダイヤルを押す。

\* 液晶画面上段に、1. DIAG SPEED 下段に[設定値]が表示されます(設定値を大きくすると速度が速くなります) ④ F2 ダイヤル-(図 5-D)を回して設定変更し、F2 ダイヤルを押して設定を確認する。

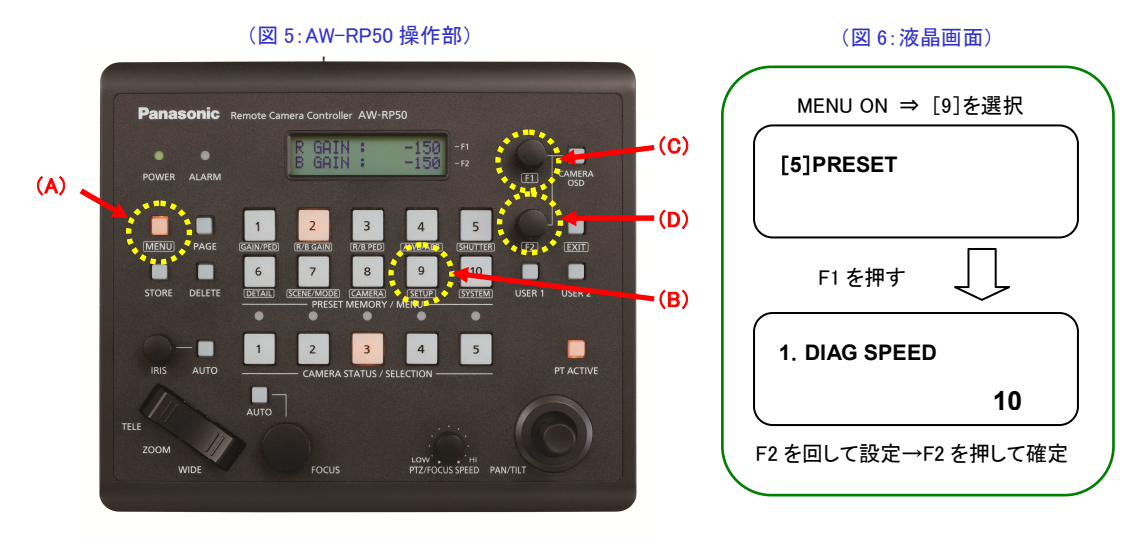

 (2) プリセットスピードのテーブル(Slow、Fast)設定 \* AW-HE70、AW-HE130、AW-UE70 のみ プリセット実行時には、ここで設定したテーブルに従ったスピードの値でプリセット動作を行います。
 設定は、上記(1)-③で、F1 ダイヤルを回し、2. PRESET SPEED を表示させ、F2 ダイヤルで設定します。
 ・設定: [9]SETUP > [5]PRESET > 2. PRESET SPEED ⇒ [Slow、Fast] \*初期値:Fast

### (3)プリセットメモリー実行時における制御項目の設定(Preset SCOPE 設定)

プリセットメモリーを実行した時、動作する設定項目を選択することができます。-(図7参照)

設定は、上記(1)-③で、F1ダイヤルを回し、3. SCOPE を表示させ、F2ダイヤルで設定変更します。

・設定 : [9]SETUP > [5]PRESET > 3. SCOPE ⇒ [MODE A、MODE B、MODE C] \*初期值:MODE A

|        | 動作する項目  |         |          |
|--------|---------|---------|----------|
| 設定値    | パン、チルト、 |         | ホワイトバラ   |
|        | ズーム     | アイリス    | ンス設定、    |
|        | フォーカス   |         | ゲイン      |
| MODE A | 0       | 0       | 0        |
| MODE B | 0       | 0       | —        |
| MODE C | 0       |         | —        |
|        |         | 〇:動作します | -:動作しません |

(図 7:SCOPE の設定値と実行される項目)

<Note>

・MODE A~MODE C は、プリセットメモリー実行時の共通の設定となり、全てのプリセットに対して適用されます

・カメラのシーンファイル設定が、[Full Auto]の時、フォーカス、アイリス、ホワイトバランス、ゲインは全て

プリセットした値に関わらず、自動で動作します

・カメラのシーンファイル設定が、[Manual]の時、

[Focus Mode]が Auto 時は設定値に関わらず、Auto フォーカスで動作します

[Contrast Mode]が Auto 時は設定値に関わらず、Autoアイリスで動作します

[White Balance Mode]が ATW 時は設定値に関わらず、Autoホワイトバランスで動作します

[Gain]が Auto 時は設定値に関わらず、Autoゲインで動作します

#### (4) プリセット実行中の映像をフリーズさせる設定(Freeze During Preset 機能)

\* AW-HE70、AW-HE130、AW-UE70 のみの機能

※画像はイメージです。

プリセットメモリーの設定した位置に移動するまでの間、直前の静止画を出力させ、移動完了後に映像を出力します。 移動中の映像を出力させたくない場合に設定してください。

設定は、上記(1)-②で、F1 ダイヤルを回し、[6]FUNCTION を選択し、F1 ダイヤルを回して、7. FREEZE DURING を 表示させ、F2 ダイヤルで設定します。

·設定: [9]SETUP > [6]FUNCTION > 7. FREEZE DURING ⇒ [On、Off] \*初期值: Off

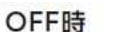

(Freeze During Preset 機能のイメージ)

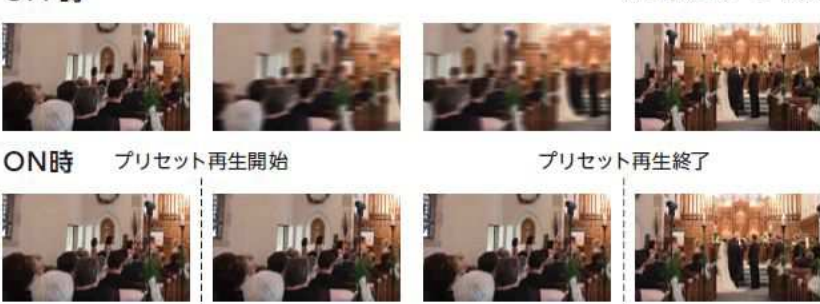

←── 再生開始直前のカメラ映像を出力 ──→